Excel has several built in functions for working with compound interest and annuities. To use these functions, we'll start with a standard Excel worksheet.

| 1 | A                        | В     | C          | 1 |
|---|--------------------------|-------|------------|---|
| 1 |                          | Given | Calculated |   |
| 2 | Number of Periods        |       |            |   |
| 3 | Annual Interest Rate (%) |       |            |   |
| 4 | Payment (\$)             |       |            |   |
| 5 | Present Value (\$)       |       |            |   |
| 6 | Future Value (\$)        |       |            |   |
| 7 | Periods per Year         |       |            |   |
| 8 |                          |       |            |   |

This worksheet contains the variables used throughout Chapter 5. Values given in a problem will be entered in column B. Values calculated by Excel will be entered in column C. We will also assume that amounts paid out are negative and amounts received are positive.

In the different sections of Chapter 5, we'll modify the worksheet shown above. This will allow us to use Excel to calculate the different amounts in the compound interest formula,

$$FV = PV\left(1+i\right)^n$$

This is done using two functions in Excel, the FV (future value) function and the PV (present value) function. These functions are very powerful and allow you to compute amounts involving compound interest as well as amounts involving annuities. In an annuity, regular payments are made into or out of an account. In compound interest problems, no regular payments other than interest are made into the account. For this reason, our worksheet above contains an option for including a payment. In Section 5.1, we'll set this amount equal to zero. In later sections, we will consider problems that include payments.

## **Compound Interest**

A customer deposits \$5000 in an account that earns 1% annual interest compounded monthly. If the customer makes no further deposits or withdrawals from the account, how much will be in the account in five years?

Solution In a compound interest problem, no regular payments are made into the account. This means that PMT = 0. Since the customer deposits \$5000 into the account, the present value is entered as a negative number.

| 1<br>2 1 |                          | Chung |                 |   |
|----------|--------------------------|-------|-----------------|---|
| 2        |                          | Given | Calculated      |   |
|          | Number of Periods        |       |                 |   |
| 3 /      | Annual Interest Rate (%) |       |                 |   |
| 4 F      | Payment (\$)             |       |                 |   |
| 5 F      | Present Value (\$)       |       |                 |   |
| 6 F      | Future Value (\$)        |       |                 |   |
| 7 1      | Periods per Year         |       |                 |   |
| 8        |                          |       |                 |   |
|          | ٨                        | B     | C               |   |
| 1        | <u> </u>                 | Given | Calculated      | 2 |
| 2 1      | Number of Periods        | 60    |                 |   |
| 3 /      | Annual Interest Rate (%) | 1%    |                 |   |
| 4 6      | Payment (\$)             | 0     |                 |   |
| 1000     |                          | -5000 |                 |   |
| 5 F      | resent value (\$)        | 5000  |                 |   |
| 5 F      | uture Value (\$)         | -3000 |                 |   |
| 1        |                          | B     | C<br>Calculated |   |

| 3. | Click in cell C6. Now select the Insert Function button along the top of the worksheet.  |
|----|------------------------------------------------------------------------------------------|
|    | Alignment<br>Insert Function<br>Given                                                    |
| 4. | In the Insert Function box that appears, search for FV and select Go. From the list that |
|    | appears under Select a function, choose FV and then click on OK. This starts the FV      |
|    | wizard.                                                                                  |
|    |                                                                                          |
|    | Insert Function                                                                          |
|    | Search for a function:                                                                   |
|    |                                                                                          |
|    | Or select a category: Most Recently Used                                                 |
|    | Select a function:                                                                       |
|    | FREQUENCY<br>NORMDIST                                                                    |
|    | 9 PMT<br>SUM                                                                             |
|    | AVERAGE<br>IF                                                                            |
|    | FV(rate,nper,pmt,pv,type)                                                                |
|    | and a constant interest rate.                                                            |
|    |                                                                                          |
|    | Help on this function                                                                    |
|    |                                                                                          |
|    |                                                                                          |
| 5. | The wizard allows you to enter the arguments for the FV function.                        |
|    |                                                                                          |
|    |                                                                                          |
|    |                                                                                          |
|    |                                                                                          |

|                          | Rate                             | 📷 = number                                                                                                    |
|--------------------------|----------------------------------|----------------------------------------------------------------------------------------------------|
|                          | Nper                             | 🔛 = number                                                                                                    |
|                          | Pmt                              | 📧 = number                                                                                                    |
|                          | Pv                               | 😹 = number                                                                                                    |
|                          | Туре                             | 💽 = number                                                                                                    |
| Returns the future value | e of an investmen                | =<br>nt based on periodic, constant payments and a constant interest rate.                                                                                                  |
| Returns the future value | e of an investmen<br><b>Rate</b> | =<br>at based on periodic, constant payments and a constant interest rate.<br>e is the interest rate per period. For example, use 6%/4 for quarterly<br>payments at 6% APR. |
| Returns the future value | e of an investmen<br>Rate        | =<br>nt based on periodic, constant payments and a constant interest rate.<br>e is the interest rate per period. For example, use 6%/4 for quarterly<br>payments at 6% APR. |

6. In the box next to the rate, we must put the interest rate per period. The annual interest rate is in cell B3 and the number of periods per year is in cell B7. Divide these values in the box next to the rate as shown below. You can also click on those cells to put their locations into the box.

|                          | Rate B3/B7              |                                                              | <b>1</b>                                       | = )       | 0.000833333                                                             |
|--------------------------|-------------------------|--------------------------------------------------------------|------------------------------------------------|-----------|-------------------------------------------------------------------------|
|                          | Nper                    |                                                              | <b>E</b>                                       | =         | number                                                                  |
|                          | Pmt                     |                                                              |                                                | =         | number                                                                  |
|                          | Pv                      |                                                              | <b>E</b>                                       | =         | number                                                                  |
|                          | Type                    |                                                              | <b>F</b>                                       | =         | number                                                                  |
| Returns the future value | e of an investme        | ent based on period                                          | dic, constant pa                               | =<br>ayme | ents and a constant interest rate.                                      |
| Returns the future value | e of an investme<br>Rat | ent based on period<br>e is the interest r<br>payments at 6° | dic, constant pa<br>rate per period.<br>% APR. | =<br>aym  | ents and a constant interest rate.<br>r example, use 6%/4 for quarterly |
| Returns the future value | e of an investme<br>Rat | ent based on period<br>e is the interest r<br>payments at 6° | dic, constant parate per period.<br>% APR.     | =<br>ayme | ents and a constant interest rate.<br>r example, use 6%/4 for quarterly |

| Function Arguments                                                                                                    | 2 🛛                                                                                                    |
|----------------------------------------------------------------------------------------------------|----------------------------------------------------------------------------------------------------|
| FV                                                                                                    |                                                                                                    |
| Rate                                                                                                    | B3/B7 = 0.000833333                                                                                                    |
| Nper                                                                                                    | B2  = 60                                                                                                    |
| Pmt                                                                                                    | = number                                                                                                    |
| Pv                                                                                                    | = number                                                                                                    |
| Туре                                                                                                    | = number                                                                                                    |
| Returns the future value of a                                                                                                    | n investment based on periodic, constant payments and a constant interest rate. <b>Nper</b> is the total number of payment periods in the investment.                                                                                                    |
| Formula result =                                                                                                    |                                                                                                    |
| Help on this function                                                                                                    | OK Cancel                                                                                                    |
|                                                                                                    |                                                                                                    |
| this compound interes                                                                                                    | st problem, no payments are being made into or out of th<br>st). Enter 0 in the box next to Pmt.                                                                                                    |
| this compound interest<br>ount (other than intere<br>Function Arguments                                                                                       | et problem, no payments are being made into or out of th<br>st). Enter 0 in the box next to Pmt.                                                                                                    |
| this compound interest<br>ount (other than intere<br>Function Arguments                                                                                       | st problem, no payments are being made into or out of th<br>st). Enter 0 in the box next to Pmt.                                                                                                    |
| this compound interest<br>ount (other than intere<br>Function Arguments<br>FV<br>Rate<br>Noer                                                                 | et problem, no payments are being made into or out of th<br>st). Enter 0 in the box next to Pmt.<br>$\boxed{2 \times 1000833333}_{B2} = 0.000833333$                                                                                                    |
| this compound interest<br>ount (other than intere<br>Function Arguments<br>FV<br>Rate<br>Nper<br>Pmt                                                          | st problem, no payments are being made into or out of th<br>st). Enter 0 in the box next to Pmt.<br>$\boxed{2 \times 1000833333}$ $\boxed{3 \times 1000833333}$ $\boxed{3 \times 1000833333}$                                                                                                    |
| this compound interest<br>ount (other than interest<br>Function Arguments<br>FV<br>Rate<br>Nper<br>Pmt                                                        | et problem, no payments are being made into or out of th<br>st). Enter 0 in the box next to Pmt.<br>$\boxed{2 \times 1000833333}$ $\boxed{2 \times 1000833333}$ $\boxed{2 \times 100083333}$ $\boxed{2 \times 100083333}$ $\boxed{2 \times 100083333}$ $\boxed{2 \times 100083333}$ $\boxed{2 \times 1000833333}$ $\boxed{2 \times 1000833333}$ $\boxed{2 \times 1000833333}$ $\boxed{2 \times 1000833333}$ $\boxed{2 \times 1000833333}$ $\boxed{2 \times 1000833333}$ $\boxed{2 \times 1000833333}$ $\boxed{2 \times 1000833333}$ $\boxed{2 \times 1000833333}$ $\boxed{2 \times 1000833333}$ $\boxed{2 \times 1000833333}$ $\boxed{2 \times 1000833333}$ $\boxed{2 \times 100083}$ |
| this compound interest<br>ount (other than intere<br>Function Arguments<br>FV<br>Rate<br>Nper<br>Pmt<br>Type                                                  | st problem, no payments are being made into or out of the st). Enter 0 in the box next to Pmt.<br>$\boxed{2 \times 3}$ $\boxed{3/87} \qquad \boxed{83} = 0.000833333$ $\boxed{82} \qquad \boxed{83} = 60$ $\boxed{0} \qquad \boxed{83} = 0$ $\boxed{9} \qquad \boxed{83} = 0$ $\boxed{9} \qquad \boxed{83} = 0$ $\boxed{9} \qquad \boxed{83} = 0$ $\boxed{9} \qquad \boxed{83} = 0$ $\boxed{9} \qquad \boxed{83} = 0$ $\boxed{9} \qquad \boxed{83} = 0$ $\boxed{9} \qquad \boxed{83} = 0$ $\boxed{9} \qquad \boxed{83} = 0$ $\boxed{9} \qquad \boxed{83} = 0$ $\boxed{9} \qquad \boxed{83} = 0$ $\boxed{9} \qquad \boxed{83} = 0$ $\boxed{9} \qquad \boxed{83} = 0$ $\boxed{9} \qquad \boxed{83} = 0$ $\boxed{9} \qquad \boxed{83} = 0$ $\boxed{83} = 0$ $\boxed{83} = 0$ $\boxed{83} = 0$ $\boxed{83} = 0$                                                                                                    |
| this compound interest<br>ount (other than interest<br>Function Arguments<br>FV<br>Rate<br>Nper<br>Pmt<br>Pv<br>Type                                          | et problem, no payments are being made into or out of th<br>st). Enter 0 in the box next to Pmt.<br>$\boxed{2 \times 1000833333}$ $\boxed{2 \times 1000833333}$ $2 \times 100$        |
| this compound interest<br>ount (other than interest<br>ount (other than interest<br>FV<br>Rate<br>Nper<br>Pmt<br>Pv<br>Type<br>Returns the future value of an | et problem, no payments are being made into or out of th<br>st). Enter 0 in the box next to Pmt.<br>B3/B7 = 0.000833333<br>B2 = 60<br>ol = = 0<br>= number<br>= 0<br>ninvestment based on periodic, constant payments and a constant interest rate.<br>Pmt is the payment made each period; it cannot change over the life of the<br>investment.                                                                                                    |

 Pv represents the present value. Since we deposit 5000 into the account initially, enter cell B5 in that box.

| FV                                                                                                    |                                                                                                    | (EE) 0.00000                                                                                   | 2222                                                                |
|----------------------------------------------------------------------------------------------------|----------------------------------------------------------------------------------------------------|------------------------------------------------------------------------------------------------|---------------------------------------------------------------------|
| Rate                                                                                                    | B3/B7                                                                                                | = 0.00083                                                                                      | 3333                                                                |
| Nper                                                                                                    | 82                                                                                                   |                                                                                                |                                                                     |
| PIIL                                                                                                    | 0                                                                                                    | = 0                                                                                            |                                                                     |
| Type                                                                                                    | 65                                                                                                   | = -3000                                                                                        | P                                                                   |
| 17pc                                                                                                    |                                                                                                    |                                                                                                |                                                                     |
| Returns the future value of an ir                                                                                                    | vestment based on per<br>Pv is the presen<br>payments is t                                           | iodic, constant payments and<br>it value, or the lump-sum amo<br>worth now. If omitted, Pv = 0 | a constant interest rate.<br>unt that a series of future<br>I,      |
| Formula result = \$5,256.25                                                                                                    |                                                                                                    |                                                                                                |                                                                     |
| Help on this function                                                                                                    |                                                                                                    |                                                                                                | OK Cancel                                                           |
|                                                                                                    |                                                                                                    |                                                                                                |                                                                     |
| OK to see the future v                                                                                                    | value in cell C6                                                                                     |                                                                                                |                                                                     |
| OK to see the future v                                                                                                    | value in cell C6                                                                                     | В                                                                                              | C                                                                   |
| OK to see the future v                                                                                                    | value in cell C6                                                                                     | B<br>Given                                                                                     | C<br>Calculated                                                     |
| OK to see the future v                                                                                                    | value in cell C6                                                                                     | B Given 60                                                                                     | C<br>Calculated                                                     |
| OK to see the future v<br>A<br>1<br>2 Number of Per<br>3 Annual Interes                                                                                                    | value in cell C6<br>iods<br>t Rate (%)                                                               | B<br>Given<br>60<br>1%                                                                         | C<br>Calculated                                                     |
| OK to see the future v<br>A<br>1<br>2 Number of Per<br>3 Annual Interes<br>4 Payment (\$)                                                                                                    | value in cell C6<br>iods<br>t Rate (%)                                                               | B Given 60 1% 0                                                                                | C<br>Calculated                                                     |
| OK to see the future v<br>A<br>A<br>Number of Per<br>Annual Interes<br>Payment (\$)<br>5 Present Value                                                                                                    | value in cell C6<br>iods<br>t Rate (%)<br>(\$)                                                       | B<br>Given<br>60<br>1%<br>0<br>-5000                                                           | C<br>Calculated                                                     |
| OK to see the future v<br>A<br>A<br>Number of Per<br>Annual Interes<br>Payment (\$)<br>Present Value<br>Future Value (\$                                                                                               | value in cell C6<br>iods<br>t Rate (%)<br>(\$)                                                       | B 60<br>Given 60<br>1%<br>0<br>-5000                                                           | C<br>Calculated<br>\$5,256.25                                       |
| OK to see the future v<br>A<br>A<br>Number of Per<br>Annual Interes<br>Payment (\$)<br>Present Value<br>Future Value (\$<br>Periods per Yea                                                                            | value in cell C6<br>iods<br>t Rate (%)<br>(\$)<br>\$)<br>ar                                          | B 60<br>Given 60<br>1%<br>0<br>-5000                                                           | C<br>Calculated<br>\$5,256.25                                       |
| OK to see the future v<br>A<br>1<br>2 Number of Per<br>3 Annual Interes<br>4 Payment (\$)<br>5 Present Value<br>6 Future Value (\$<br>7 Periods per Yea<br>ature value of \$5000 at<br>an avoid the FV wizat           | value in cell C6<br>iods<br>t Rate (%)<br>(\$)<br>\$)<br>ar<br>t an interest ra<br>rd by entering t  | B<br>Given<br>60<br>1%<br>0<br>-5000<br>12<br>12<br>te of 1% over 60 m                         | Calculated<br>\$5,256.25<br>nonthly periods is<br>h the appropriate |
| OK to see the future v<br>A<br>1<br>2 Number of Per<br>3 Annual Interes<br>4 Payment (\$)<br>5 Present Value<br>6 Future Value (\$<br>7 Periods per Yes<br>ature value of \$5000 at<br>an avoid the FV wizar<br>below. | value in cell C6<br>iods<br>t Rate (%)<br>(\$)<br>(\$)<br>ar<br>t an interest ra<br>rd by entering t | B<br>Given<br>60<br>1%<br>0<br>-5000<br>12<br>12<br>te of 1% over 60 m                         | Calculated<br>\$5,256.25<br>nonthly periods is<br>h the appropriate |

The format for the FV function is

FV(interest rate per period, number of periods, payment, present value)

For compound interest problems, enter 0 in place of payment.

## **Present Value**

A couple needs \$25,000 for a large purchase in five years. How much must be deposited now in an account earning 2% annual interest compounded quarterly to accumulate this amount? Assume no further deposits or withdrawals during this time period.

Solution In this problem, the future value is \$25,000. We need to find the present value. We'll do this using the present value PV function in Excel.

| 1. Create                | an E             | xcel worksheet like the one l | below.                                     |                     | _                     |
|--------------------------|------------------|-------------------------------|--------------------------------------------|---------------------|-----------------------|
|                          |                  | A                             | B                                          | C                   |                       |
|                          | 1                |                               | Given                                      | Calculated          |                       |
|                          | 2                | Number of Periods             | 20                                         |                     |                       |
|                          | 3                | Annual Interest Rate (%)      | 2%                                         |                     |                       |
|                          | 4                | Payment (\$)                  | 0                                          |                     |                       |
|                          | 5                | Present Value (\$)            |                                            |                     |                       |
|                          | 6                | Future Value (\$)             | 25,000                                     |                     |                       |
|                          | 7                | Periods per Year              | 4                                          |                     |                       |
|                          | 8                |                               |                                            |                     |                       |
| numbe                    | er.<br>n cell    | C6. Now select the Insert Fu  | Alignment<br>ert Function                  | the top of the work | ksheet.               |
| 13. In the appear wizard | Insert<br>rs unc | Function box that appears, s  | search for PV and s<br>PV and then click o | elect Go. From the  | e list that<br>the PV |

| Insert Functi                                                                              | on ?X                                                                                                    |
|--------------------------------------------------------------------------------------------|----------------------------------------------------------------------------------------------------|
| Search for a fun                                                                           | ction:                                                                                                    |
| FV                                                                                         | Go                                                                                                    |
| Or select a cal                                                                            | egory: Most Recently Used                                                                                                    |
| Select a function                                                                          |                                                                                                    |
| 6<br>FREQUENCY<br>NORMDIST<br>PMT<br>SUM<br>AVERAGE<br>IF<br>FV(rate,npe<br>Returns the fu | r,pmt,pv,type)<br>ture value of an investment based on periodic, constant payments                                                                                                    |
| Help on this fund                                                                          | tinterest rate.                                                                                                    |
|                                                                                            |                                                                                                    |
| · · · · · · · · · · · · · · · · · · ·                                                      |                                                                                                    |
| 14. The wizard for supplying the                                                           | function arguments for the PV function starts. In the Rate box,                                                                                                    |
| put the interest rate per perio                                                            | d, B3/B7. The number of periods Nper is in cell B2. Since no                                                                                                    |
| regular payments are made in                                                               | nto the account other than interest, put 0 into the Pmt box.                                                                                                    |
| Finally, the future value Fv is                                                            | in cell B6. Enter these values as shown below and select OK.                                                                                                    |
| Constitution designed                                                                      |                                                                                                    |
| Punction Arguments                                                                         |                                                                                                    |
| Rate                                                                                       | B3/B7 (5) = 0.005                                                                                                    |
| Nper                                                                                       | B2 <b>E</b> = 20                                                                                                    |
| Pmt                                                                                        | 0 (16) = 0                                                                                                    |
| Fv                                                                                         | 86 (1) = 25000                                                                                                    |
| Туре                                                                                       | 😥 = number                                                                                                    |
| Returns the present value of an i                                                          | <ul> <li>= -22626.57261</li> <li>nvestment: the total amount that a series of future payments is worth now.</li> <li>Fv is the future value, or a cash balance you want to attain after the last payment is made.</li> </ul> |
| Formula result = (\$22,626.57)                                                             |                                                                                                    |
| Help on this function                                                                      | OK Cancel                                                                                                    |
|                                                                                            |                                                                                                    |
|                                                                                            |                                                                                                    |

| -           | C5 🗸 (*                                                     | $f_x$    | =PV(B3/B7,B2    | 2,0,B6)           |
|-------------|-------------------------------------------------------------|----------|-----------------|-------------------|
| đ           | A                                                           |          | В               | С                 |
| 1           |                                                             | Given    |                 | Calculated        |
| 2           | Number of Periods                                           | 20       |                 |                   |
| 3           | Annual Interest Rate (%)                                    |          | 2%              |                   |
| 4           | Payment (\$)                                                |          | 0               |                   |
| 5           | Present Value (\$)                                          |          |                 | (\$22,626.57      |
| 6           | Future Value (\$)                                           |          | 25,000          |                   |
| 7           | Periods per Year                                            |          | 4               |                   |
| e w<br>o hi | ould need to deposit \$22,62<br>ave \$25,000 in five years. | 6.57 toc | lay at an inter | est rate of 2% co |
| t fo        |                                                             |          |                 |                   |
| t fo        |                                                             |          |                 |                   |